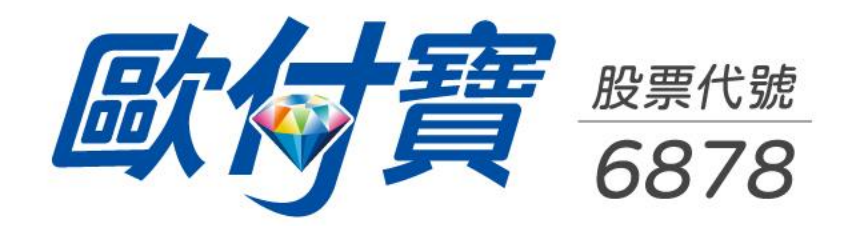

# 如何使用TWQR

歐付寶行銷企劃部

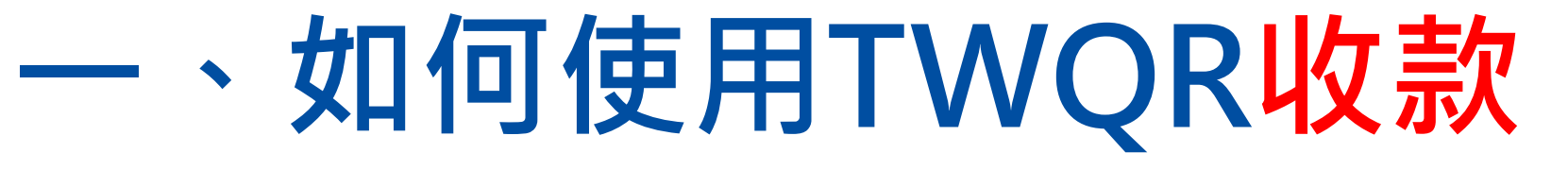

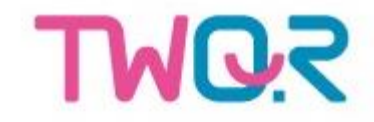

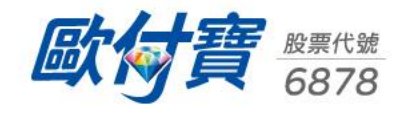

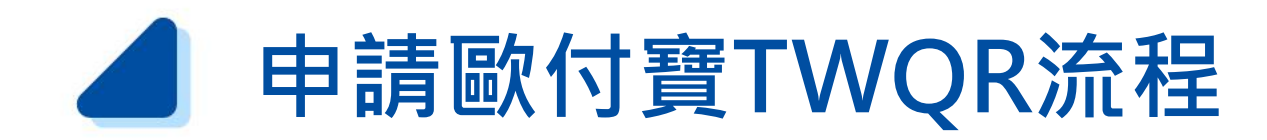

#### 非歐付寶會員

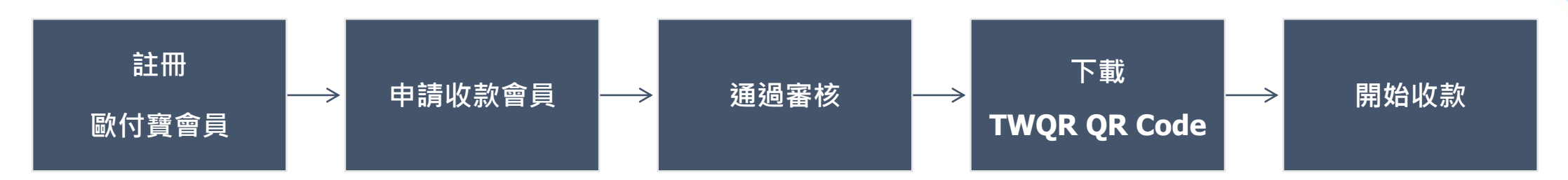

#### 歐付寶會員

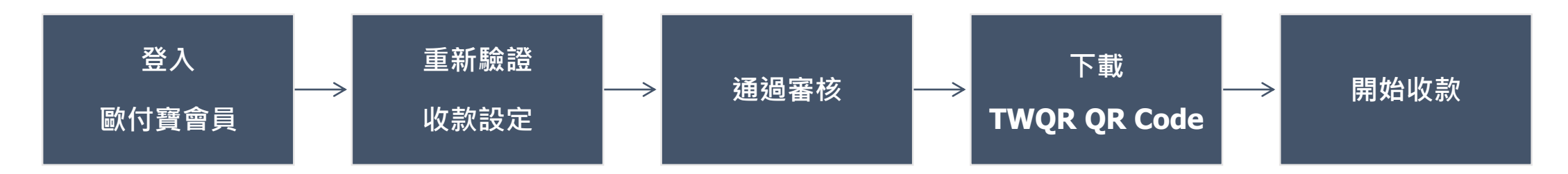

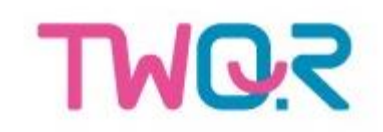

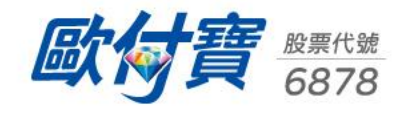

### ▲ 1. 使用電腦重新驗證收款設定

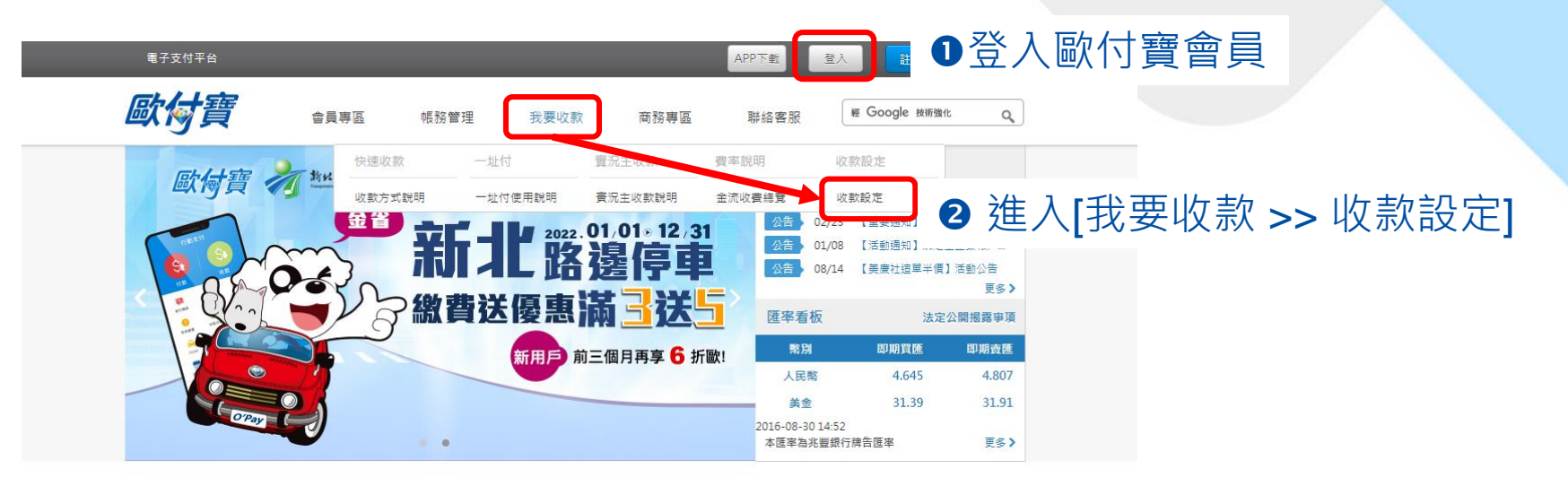

#### *歐付寶* × ₩Q.?

#### 國家級支付共用 QR Code · 一組 QR Code 輕鬆收付款!

申請超快速, 免串接即可使用, 支援多間行動支付 App 付款。爾後 10 間專營電子支付、20 間 兼營電子支付及 24 間台灣 Pay 配合銀行都可開放申請 !

怎麼收款 | 怎麼付款 | 申請 TWQR

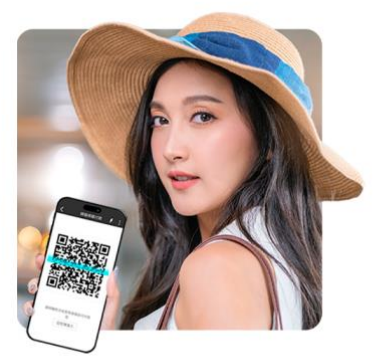

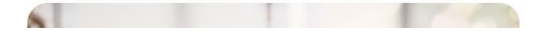

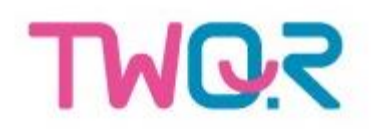

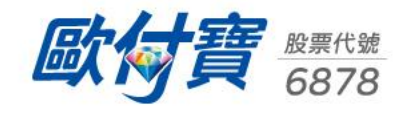

### **1**. 使用電腦重新驗證收款設定

歐

🛃 首頁

| 電子支付平台        |     |      |         |              |                 | 歡迎,Tomm 您好! | 🌲 <mark>96</mark> | 登出        | 廠商後台    |     |    |
|---------------|-----|------|---------|--------------|-----------------|-------------|-------------------|-----------|---------|-----|----|
| 歐付寶           |     | 會員專區 | 帳務管理    | 我要收慕         | 款 商務專區          | 聯絡客服        | 緸 Goo             | gle 技術強化  | ٩       |     |    |
| 👌 首頁 > 我要收款 > | 收款該 | }定   |         |              |                 |             |                   |           |         |     |    |
| 我要收款          |     | 收款設定 |         |              |                 |             |                   |           |         |     |    |
| 快速收款          | +   |      |         |              |                 |             |                   |           |         |     |    |
| +L_/++        |     |      |         |              | 販售資訊            |             |                   |           |         |     |    |
| ALL1          |     |      | 審核狀態    | 審核通过         | <u>e</u>        |             |                   |           |         |     |    |
| 實況主收款         | +   |      |         | 項目1          |                 |             |                   |           |         |     |    |
| 收款設定          | -   |      | 商品/服務種類 | 汽機車學<br>項目2  | R交通 - GPS衛星導航   |             |                   |           |         |     |    |
| ▶ 收款設定        |     |      | 版售網社    | 理動14月<br>未設定 | 11 完成班 - 尸外环间用血 |             | _                 |           | •       |     |    |
|               |     |      | 商品/商店圖片 |              |                 |             |                   | <b>修改</b> | 」<br>修改 | 又販售 | 資訊 |
|               |     |      | 商品說明    | 未設定          |                 |             |                   |           |         |     |    |
|               |     |      |         |              |                 |             |                   |           |         |     |    |
|               |     |      |         |              | 信用卡相關語          | 设定          |                   |           |         |     |    |
|               |     |      | 3D驗證服務? | 3            | 未啟用             |             |                   | 由請        |         |     |    |
|               |     |      | 信用卡分期   | 3            | 未啟用             |             |                   |           |         |     |    |
|               |     |      |         |              |                 |             |                   |           |         |     |    |
|               |     |      |         |              | 信用卡收款費          | 豊率          |                   |           |         |     |    |
|               |     |      | 網路購     | 物            |                 | 2.75% / 筆   |                   |           |         |     |    |

行動支付

2.45%/筆

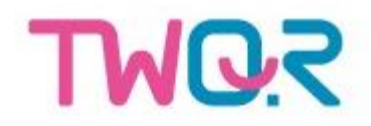

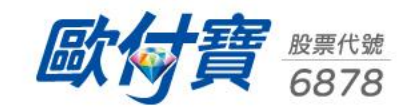

### **1**. 使用電腦重新驗證收款設定

● 首頁 > 我要收款 > 收款設定

快速收款 一址付 實況主收款 收款設定 ▶ 或款設定

|                                              | 商品/服務種類                   |                    |      |     |      |    |
|----------------------------------------------|---------------------------|--------------------|------|-----|------|----|
| 請選擇怎欲敗首的南品種類,尚<br>1. 法機審與亦译                  | ②開選推一項,歲多十項,<br>▼ GPS衛星編計 | <b>.</b>           |      |     |      |    |
| 2                                            |                           |                    |      |     |      |    |
| 2. 建劃休闻與旅遊                                   | ▼ 戸外休園用品                  |                    |      |     |      |    |
| <ol> <li>   請選擇主分類  </li> </ol>              | ▼ 蒔選擢子分類                  | ~                  |      |     |      |    |
| 4. 請繼擇主分類                                    | ▼ 請選擇子分類                  | ~                  |      |     |      |    |
| 5. 請選擇主分類                                    | ▼ 講選攜子分類                  | ~                  |      |     |      |    |
| 6. 請選擇主分類                                    | ✔ 請選攜子分類                  | ~                  |      |     |      |    |
| 7. 請選擇主分類                                    | ▼ 請選攜子分類                  | ~                  |      |     |      |    |
| 8. 講選揮主分類                                    | ▼ 請繼攜子分類                  | ~                  |      |     |      |    |
| 9. 講選/ 講 法 法 法 法 法 法 法 法 法 法 法 法 法 法 法 法 法 法 | ▼ 講選擇子分類                  | •                  |      |     |      |    |
|                                              |                           |                    |      |     |      |    |
| 10. 間道停土万余                                   | * 開選彈丁万泉                  | •                  |      |     |      |    |
| ntagram):其中領責的問題<br><                        | 「                         | 5. 及「統一編號/就職編<br>十 |      |     |      |    |
|                                              | 商品説明                      |                    |      |     |      |    |
| 請填寫商品描述2-50字                                 |                           |                    |      |     |      |    |
| 商品類型選擇「其他」者,此有                               | 必填                        |                    |      |     |      |    |
|                                              | 遍訊地址(必項)                  |                    |      |     |      |    |
| 縣市 高雄市                                       | ✔ 郷鎮市區 仁武區                | ~                  |      |     |      |    |
| 地址 814高雄市仁武區就自                               | 目根據                       |                    |      |     |      |    |
| ※本地址將會自動新増至您的基                               | 本資料內並設為預設地址               |                    |      |     |      |    |
|                                              | 送出申請                      | 4送                 | 出申請  |     |      |    |
|                                              |                           | 無須修                | § 改内 | 直・容 | [接送出 | 申請 |

TWQ.2

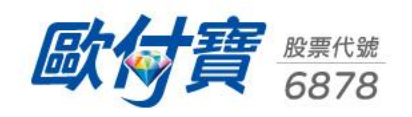

## ▲ 2. 使用APP重新驗證收款設定

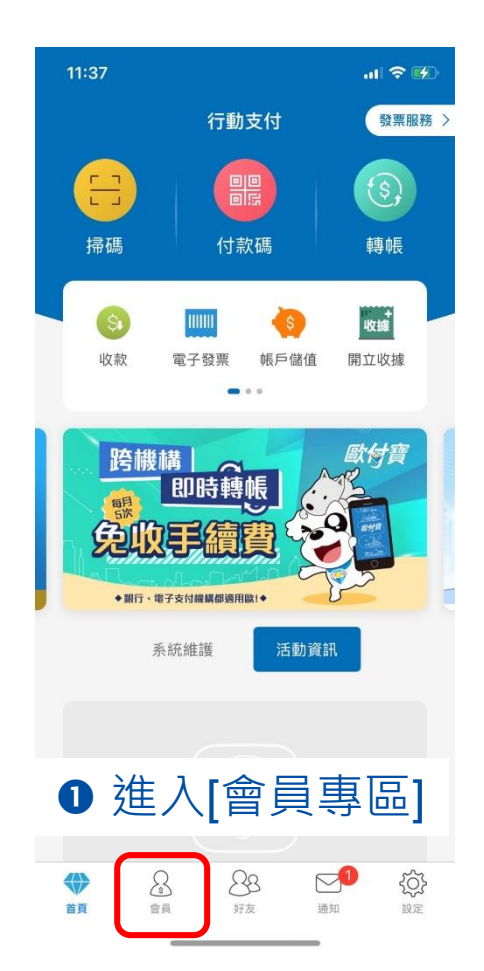

TWQZ

| 11:37                |                 | al 🗢 🕼           |
|----------------------|-----------------|------------------|
|                      | 會員專區            |                  |
| 歐付寶帳戶<br><b>\$ 0</b> | <sup>®</sup>    | 紅利點數 ①<br>150    |
| 风=<br>個人資訊           | ●               | <b>5</b><br>訂單查詢 |
| 收付設定                 | ()<br>紅利點數      | 線上回報             |
| 2進/                  | \[收/1           | 寸設定 <b>]</b>     |
|                      |                 |                  |
|                      |                 |                  |
|                      | <b>88</b><br>好友 | 21 《介·<br>通知 設定  |

| 11:        | 37             | .ıl ≎ <b>⊮</b> ⊅ |
|------------|----------------|------------------|
| <          | 收/付設定          |                  |
| 付款意        | 没定             |                  |
| \$1        | 付款功能           |                  |
| \$         | 付款額度           | NT\$100,000 >    |
| -          | 信用卡設定          | >                |
|            | 銀行快付設定         | >                |
| <b>S</b> A | 謹慎安全交易 🕛       | $\bigcirc$       |
| So         | 會員紅利折抵設定       |                  |
| 收款意        | 定              |                  |
|            | 行動收款手續費        | >                |
| ŝ          | 收款功能           | 啟用               |
| 13         | 商品種類管理         | >                |
|            | )進入[商品<br>[]編輯 | 1種類              |
|            |                |                  |
|            |                | ()               |

| כרינפויזא די |            | a formation of the second second second second second second second second second second second second second s |                      |
|--------------|------------|----------------------------------------------------------------------------------------------------|----------------------|
|              |            |                                                                                                    |                      |
|              | ① 新增商品種    | 重類                                                                                                    |                      |
| 商品或商店圖片      |            |                                                                                                    |                      |
| +            |            |                                                                                                    |                      |
| 商品說明 類       | 型選擇其他,需補   | 充描述                                                                                                    |                      |
| 販售網址 請       | 輸入賣場網址 (必填 | i)                                                                                                    |                      |
| 通訊地址 高       | 雄市         |                                                                                                    | $\sim$               |
| 仁            | 武區         |                                                                                                    | $\sim$               |
| 就            | 無根據        |                                                                                                    |                      |
| 4 送          | 出申訊        | 圭<br>月                                                                                                    |                      |
| 無須           | 修改成        | 、容、                                                                                                    | 首                    |
|              |            |                                                                                                    |                      |
| エデニ          |            |                                                                                                    |                      |
| 安送           | ᄔᅮᄰ        | <b>J</b> •                                                                                                    | A New york Line area |

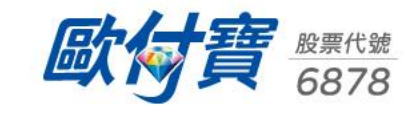

### ▲ 3. 使用下載TWQR收款碼進行收款

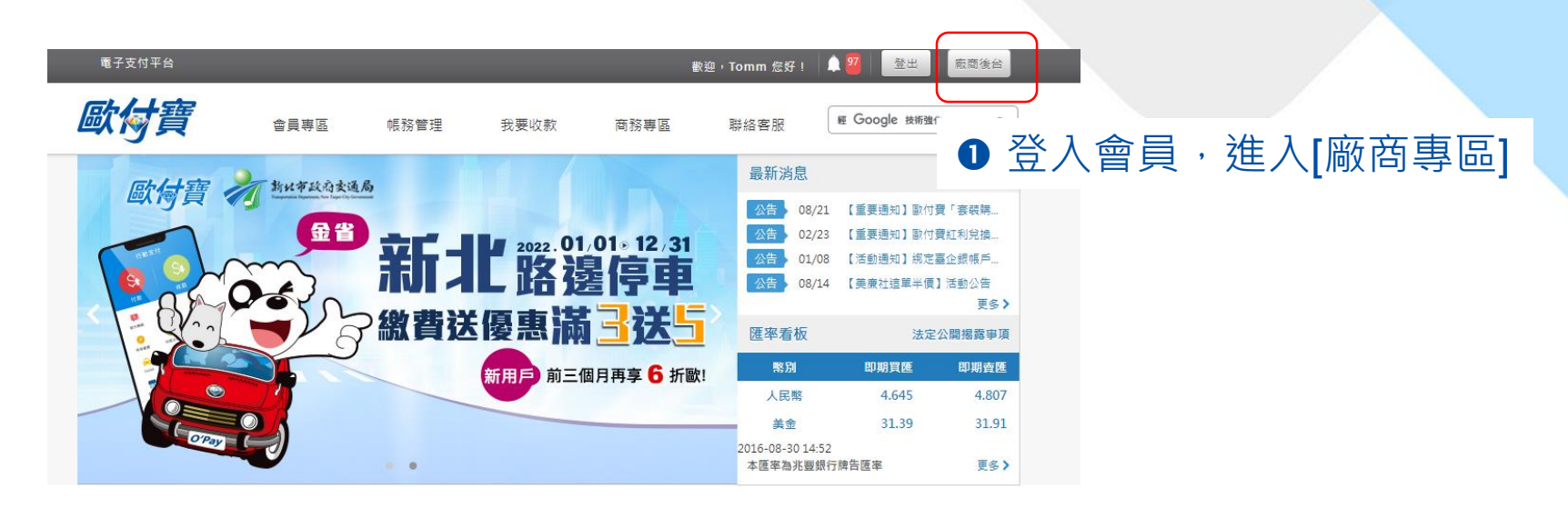

#### *歐付寶* × ₩Q.?

#### 國家級支付共用 QR Code,一組 QR Code 輕鬆收付款!

申請超快速,免串接即可使用,支援多間行動支付 App 付款 · 爾後 10 間專營電子支付、20 間 兼營電子支付及 24 間台灣 Pay 配合銀行都可開放申請!

怎麼收款 | 怎麼付款 | 申請 TWQR

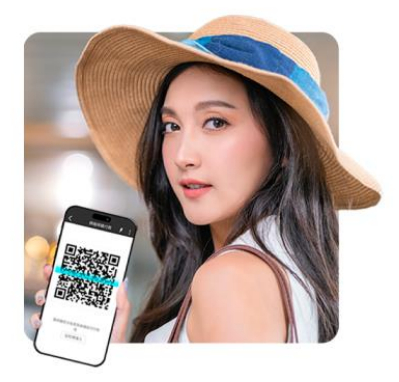

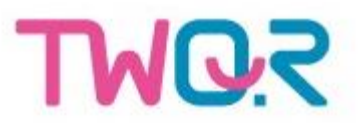

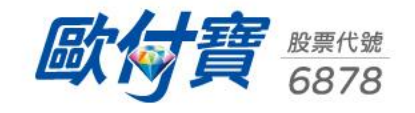

## ▲ 3. 使用下載TWQR收款碼進行收款

| 歐付寶廠商管理後台          |     |                                          |                                                 |                                   |                                | 申請合約商議 | <b>了</b><br>防制洗錢專區 | 電子發票服務申請   | <b>父</b><br>聯絡客服 | <i>歐付寶</i><br>官綱 | 服務時間:平日9:00 - 18:00 |
|--------------------|-----|------------------------------------------|-------------------------------------------------|-----------------------------------|--------------------------------|--------|--------------------|------------|------------------|------------------|---------------------|
| АААА               | No. | 發票折讓新增『線上同意』功                            | 的能,可節省您處理紙本確認的時間,使用方                            |                                   |                                |        |                    |            | ×                |                  |                     |
| 歡迎使用! 登出           | 6   | /11(一)停止支援TLS1.0加密                       | 通訊協定,詳細內容請見說明。詳細說明                              |                                   |                                |        |                    |            |                  | ×                |                     |
| 歐付寶帳戶<br>帳戶總金額 ❷0元 |     | 後台帳務管理                                   |                                                 |                                   |                                |        |                    |            |                  |                  |                     |
| 可動用金額 🕜 0 元        |     |                                          |                                                 |                                   |                                |        |                    |            |                  |                  |                     |
| 待撥款0元 ➡            |     | 【重要提醒】特約機構<br>請務必遵循歐付寶《歐伯                | 使用信用卡收款服務時,不得無故拒絕<br>付寶特約機構服務規範 <b>》</b> 及《交易管理 | 3持卡人刷卡消費、限制每筆簽帧<br>現章》等,如有違反,本公司得 | 交易金額,亦不得將手續費轉嫁於持十<br>F依相關規範處置。 | ≂人。    |                    |            |                  |                  |                     |
| 切換至電子發票系統          |     | 帳戶總覽                                     |                                                 | 單位:新台幣(元)                         | 交易手續費資訊                        |        | 手續費發票開」            | Z格式:電子發票。( | 0                |                  |                     |
| 廠商專區               |     |                                          |                                                 | 單次提領                              | 最新一期                           | 交易金額   |                    | 交易手續費      |                  |                  |                     |
| 後台帳號管理             |     | 帳戶餘額                                     | 0                                               | 帳務進出明細                            | 2024年09月                       | 0      |                    | 0          |                  |                  |                     |
| 系統開發管理 >           |     | 提醒您!提領金額轉至銀                              | 行帳戶需2-3天,遇例假日與國定假日則順發                           | 徑。                                |                                |        |                    |            |                  |                  |                     |
| 收款連結管理 >           |     |                                          |                                                 | 200                               |                                |        |                    |            |                  |                  |                     |
| 信用卡收單              |     | - See See See See See See See See See Se |                                                 |                                   |                                |        |                    |            |                  |                  |                     |
| 履約保證訂單查詢           | 2   | 開啟[收]                                    | 款理結官埋 <b>」</b>                                  |                                   |                                |        |                    |            |                  |                  |                     |
| 一般訂單查詢             |     | CARD POCLAR                              |                                                 |                                   | <b>室</b> 我 <sup>20</sup> 自     |        |                    |            |                  |                  |                     |
| 全方位金流圖表分析 >        |     |                                          | CARONIXARI                                      |                                   | EX /// //2,                    |        |                    |            |                  |                  |                     |
| 歐付寶帳戶管理 >          |     |                                          |                                                 |                                   |                                |        |                    | >>看夏       | 8                |                  | (A)                 |
| 物流管理               |     | 改版通知                                     |                                                 |                                   |                                |        |                    |            |                  |                  | 833                 |

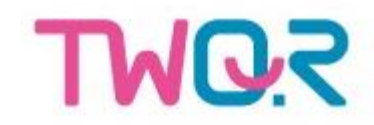

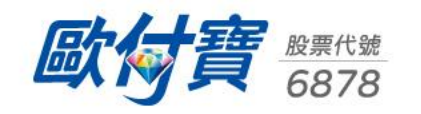

## ▲ 3. 使用下載TWQR收款碼進行收款

| 歐付寶廠商管理後台                                                                          | <b>日</b><br>防制洗錢専區 | 武学      武学     武学     二     二     二     二     二     二     二     二     二       二     二     二       二 | <b>父</b><br>聯絡客服 | <b>歐付寶</b><br>官網 | 服務時間:平日9:00 - 18:00 |
|------------------------------------------------------------------------------------|--------------------|----------------------------------------------------------------------------------------------------|------------------|------------------|---------------------|
| <sup>歡迎使用!</sup>                                                                   |                    |                                                                                                    |                  |                  |                     |
|                                                                                    |                    |                                                                                                    |                  |                  |                     |
| □ 動用金額 3,188 元                                                                     |                    |                                                                                                    |                  |                  |                     |
| 値用++跨境收款額度:<br>0/10,000<br>QRcode顯示名稱                                              |                    |                                                                                                    |                  |                  |                     |
| 厳商専區       >         永統開發管理       >         收款連結管理       >         TWQR收款碼       ● |                    |                                                                                                    |                  |                  |                     |
| ●進入[TWQR收款碼]                                                                       |                    |                                                                                                    |                  |                  |                     |
| TWQR 行動支付收款連結 <td< td=""><td></td><td></td><td></td><td></td><td></td></td<>       |                    |                                                                                                    |                  |                  |                     |
| 服約保證訂單管理    >      一般訂單查詢   下載QRcode                                               |                    |                                                                                                    |                  |                  |                     |
| 全方位金流圖表分析 → ↓ ⑤下載QR Code                                                           | 9                  |                                                                                                    |                  |                  |                     |

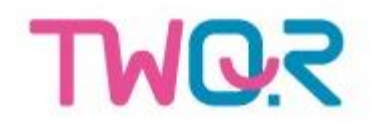

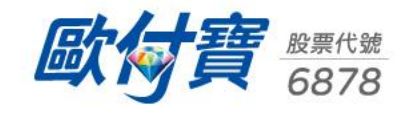

# 二、如何使用TWQR付款

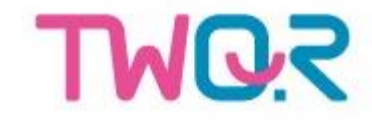

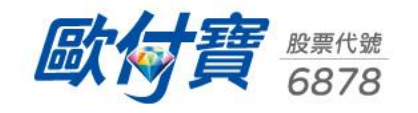

## ▲ 1. 線下掃碼付款(主掃)

# 歐付寶 × TWQR 歐小寶商店 借 ezPay

可用電子錢包 / 約定銀行帳戶連結付款:

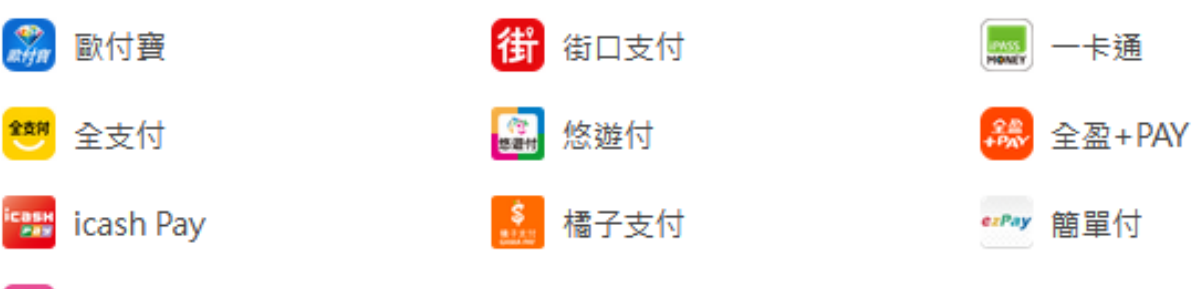

使用支援的行動支付App掃描TWQR QR Code進行付款!

#### 💊 台灣行動支付

可使用銀行機構:

臺灣銀行、土地銀行、合作金庫銀行、第一銀行、華南商業銀行、彰化商業銀行、上海商業儲蓄銀行、富邦 行動銀行、高雄銀行、兆豐銀行、王道銀行、臺灣中小企業銀行、台中銀行、京城銀行、華泰銀行、新光銀 行、陽信銀行、基隆一信、基隆二信、板信商銀、淡水一信、新竹一信、新竹三信、台中二信、三信商業銀 行、彰化六信、花蓮二信、農金資訊公司、中華郵政、遠東國際商業銀行、元大銀行、永豐銀行、玉山銀行、 台新銀行、中國信託商業銀行、將來銀行、南農中心、南資中心

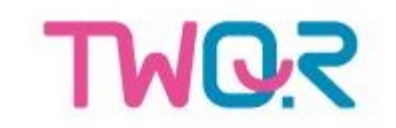

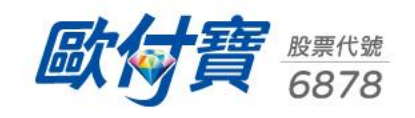

### 2. 網頁線上掃碼付款(電腦開啟付款頁進行)

歐付寶

机碱碱物

商品明细

訂留会報

付款方式

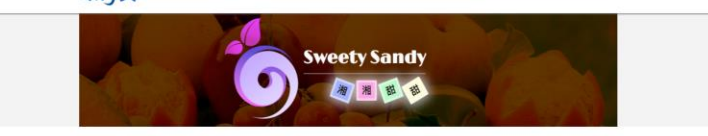

訂單成立

請於時間內使用您選擇的付款方式進行付款 本次交易明慮如下:

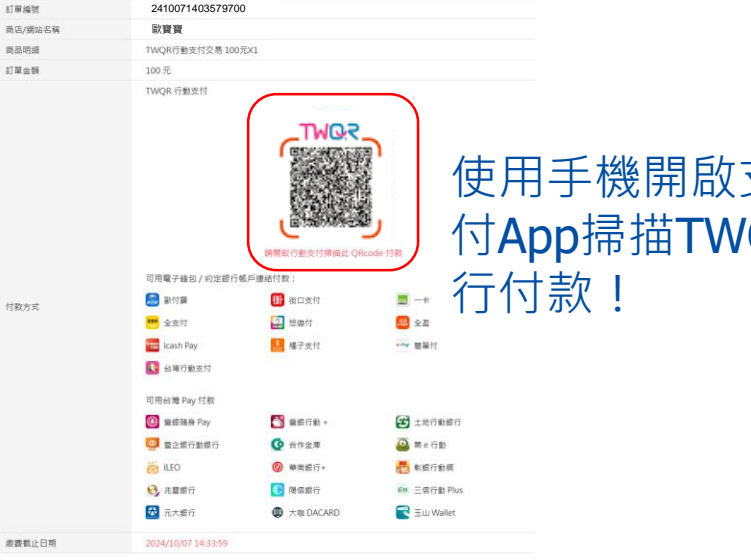

带别:新台尔(元)

使用手機開啟支援的行動支 付App掃描TWQR QR Code進

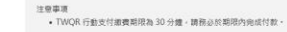

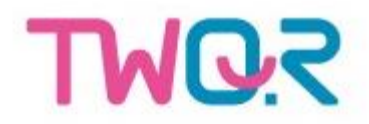

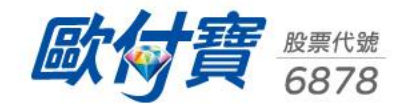

### ▲ 3. 網頁線上掃碼付款(手機開啟付款頁呼叫App付款)

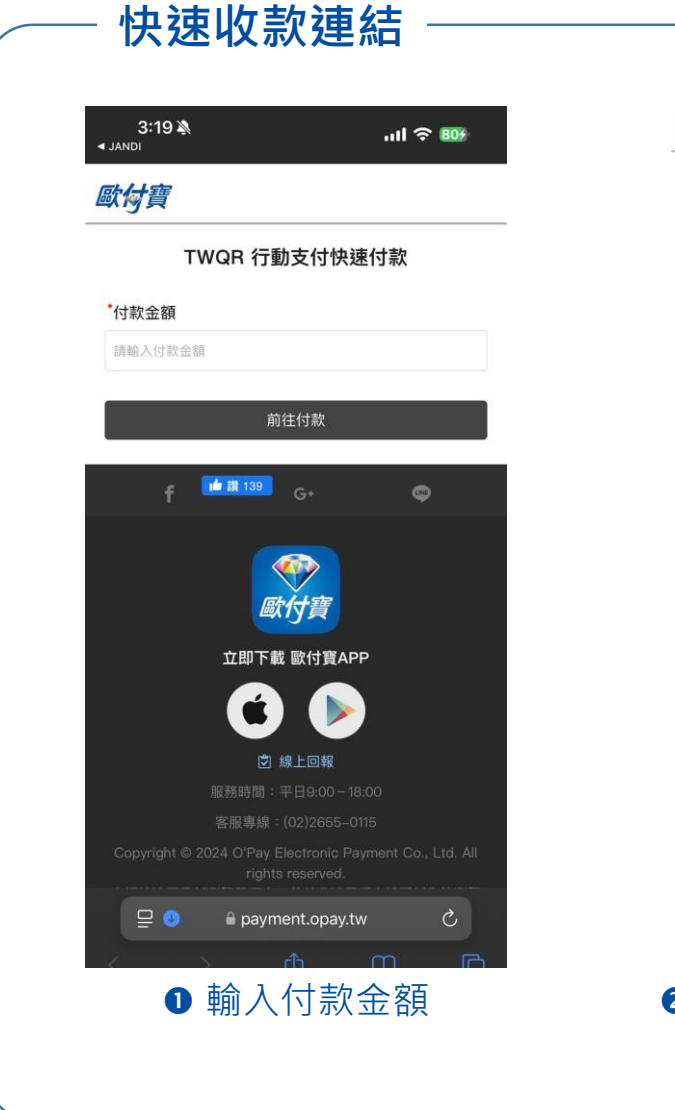

TWQR

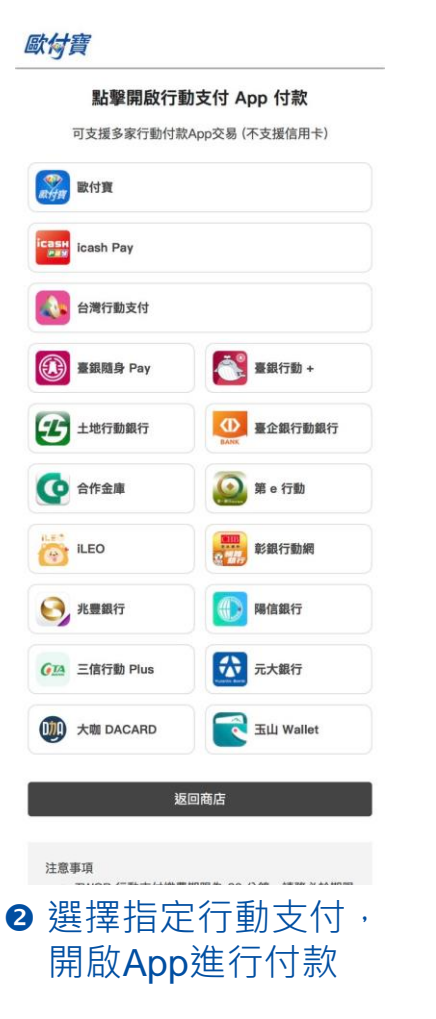

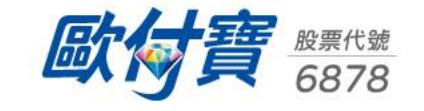

#### ▲ 3. 網頁線上掃碼付款(手機開啟付款頁呼叫App付款)

#### 直播主贊助

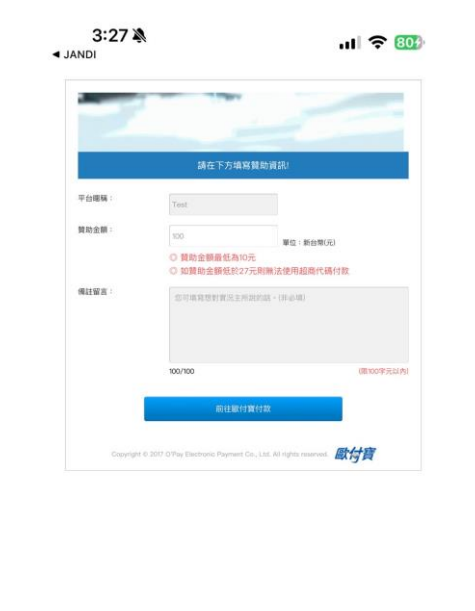

#### 歐付寶

登入付款

|               | 訂單資訊                           |                 |                 |  |  |  |  |
|---------------|--------------------------------|-----------------|-----------------|--|--|--|--|
| 訂單編號          | 20241007152742                 | 510             |                 |  |  |  |  |
| 商店/網站名稱 黑傑利商店 |                                |                 |                 |  |  |  |  |
| 收款方會員編號       | 收款方會員編號 1109522                |                 |                 |  |  |  |  |
| 款項撥至商家時間      | <b>立即</b> (請注意 ! 您<br>成後,移轉至收款 | 的支付款項<br>《人的電子》 | 謝於交易完<br>友付帳戶。) |  |  |  |  |
| 商品明細          | 數量                             | 單價              | 小計              |  |  |  |  |
| 實況主贊助         | 1                              | 100             | 100             |  |  |  |  |
| 調務            | 公於訂單資訊下方選出 付款方式                | 達付款方式           | • 以完成交易         |  |  |  |  |
|               | 信用卡                            |                 | •               |  |  |  |  |
|               | 信用卡                            |                 |                 |  |  |  |  |
|               | 歐忖質戰尸                          |                 |                 |  |  |  |  |
|               | 行動支付                           |                 |                 |  |  |  |  |
|               | 銀行快付                           |                 |                 |  |  |  |  |
|               | ATM櫃員機                         |                 |                 |  |  |  |  |
|               | 超商代碼                           |                 |                 |  |  |  |  |

2 付款方式

選擇行動支付

 □
 □
 □
 □
 □
 ○

 <</td>
 >
 □
 □
 □

● 輸入替助資料

🞑 第 e 行動 〇 合作金庫 ILEO 影銀行動網 € 兆豐銀行 ③ 陽信銀行 638 三信行動 Plus ☆ 元大銀行 (1) 大咖 DACARD 〒 玉山 Wallet 注意事項 • TWQR 行動支付繳費期限為 30 分鐘,請務必於期 服內完成付款 確認付款 B 確認付款

訂單編號

商品明細

實況主贊助

信用卡)

🔝 歐付寶

公司 台灣行動支付

可用台灣 Pay 付款

1 土地行動銀行

商店/網站名稱

收款方會員編號

款項撥至商家時間

20241007152742510

数量

請務必於訂單資訊下方選擇付款方式,以完成交易

icash Pay

一 臺銀行動 +

0 豪企銀行動銀行

應付金額

付款方式

行動支付

₩Q 為財金資訊公司推出之共通支付平台,如

果您持有以下行動支付的app,即可掃碼付款(不支援

可用電子錢包 / 約定銀行帳戶連結付款

**立即**(請注意!您的支付款項將於交易完

單價

100

小計

100

NT\$ 100

成後,移轉至收款人的電子支付帳戶。)

黑傑利商店

1109522

#### 歐付寶

點擊開啟行動支付 App 付款 可支援多家行動付款App交易 (不支援信用卡)

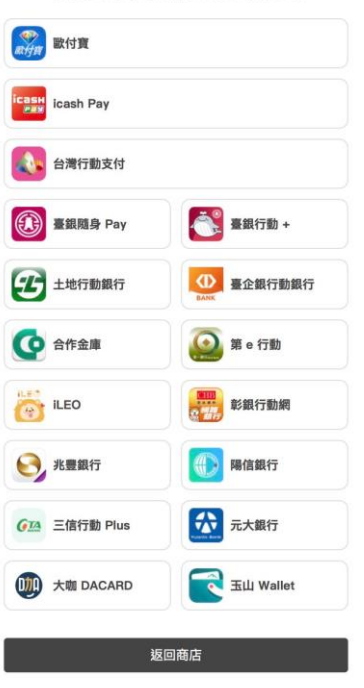

注意事項

 TWQR 行動支付繳費期限為 30 分鐘,請務必於期限 內容時付款。

> 投票代號 6878

● 點擊欲使用之行動支付, 開啟該支付App進行付款

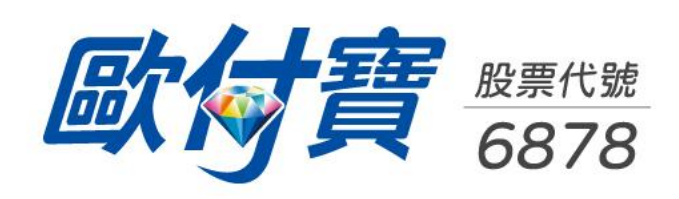

# Thank you!